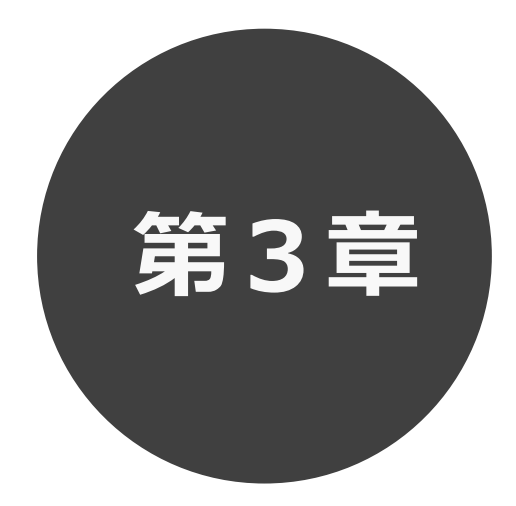

## 抽選の一覧確認

第3章では抽選一覧確認の方法を説明します。

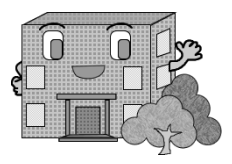

| 1 37 18       |                | - • • •                                                            |                                       |                    |                                             |                      |       |       |                                 |
|---------------|----------------|--------------------------------------------------------------------|---------------------------------------|--------------------|---------------------------------------------|----------------------|-------|-------|---------------------------------|
| 3             | 抽過             | 建一賢                                                                | 意の確認                                  | 刃心                 |                                             |                      |       |       |                                 |
| STEP          | 抽選一覧確認の        | 流れを以下(                                                             | こ説明します。                               |                    |                                             |                      |       |       |                                 |
| $\widehat{1}$ | 利用者登録され        | ていてログイン                                                            | ン済みの場合は                               | 、「抽選の              | 申込みばら                                       | いをクリッ                | クレます。 | •     |                                 |
| G             | 千代田区会館施設予約システム |                                                                    |                                       |                    |                                             |                      |       | 5     | ▲ 麹町出張所 様 > □/<br>有効期限: 2099年3月 |
|               |                |                                                                    | <b>ћ</b><br>л-д                       | <b>ご</b><br>予約~    | <b>じ</b><br>抽選~                             | <b>に</b><br>その他~     |       |       |                                 |
|               |                | お知らせ<br>2024/05/29 千代<br>2024/03/13 [区民<br>2024/02/09 新シス<br>空き状況検 | 日区賞出施設一覧<br>館】休館<br>テム稼働について<br>ご支のの  | -                  | 抽選の申込み<br>抽選申込の確認・取消<br>抽選結果の確認<br>確認済の当選確認 |                      | クリック  | 「へて表示 |                                 |
|               |                | 検索条件                                                               |                                       | 今日明日               | 1週間 1が月                                     |                      |       |       |                                 |
|               |                |                                                                    | <ul> <li>どこで</li> <li>何をする</li> </ul> | 麹町・半蔵門馬<br>会議      | 9周辺(すべて)                                    | <ul> <li></li> </ul> |       |       |                                 |
|               |                | 指定条件                                                               | 今日~、麹町・半蔵門                            | <b>駅周辺(すべて)</b> でき | <b>会議</b> をする。(1か月暑                         | 長示)                  |       |       |                                 |

3TEP 1 抽選一覧画面が表示され、各施設の抽選受付期間、対象日、状態が表示されます。

「ホーム」ボタンをクリックすると、ホーム画面に戻ります。

利用者登録されていてログイン済みの場合は、申込可能な抽選分類の情報のみが表示されます。

抽選申込については第8章を参照してください。

| こしせつよやく |                           |                                                                               |                 |         |                        |    | ▲ 麹町出張所 様 〜     | ログアウト |
|---------|---------------------------|-------------------------------------------------------------------------------|-----------------|---------|------------------------|----|-----------------|-------|
|         | <b>會</b> ホ−ム <b>國</b> 予約> |                                                                               | ◎抽選~            | :■その他~  |                        |    | 有効期限:2099年3月31日 |       |
|         | 抽選一覧 ᠀                    |                                                                               |                 |         |                        |    |                 |       |
|         | どこで 指定なし                  | ✓ 何をする 選択してください。                                                              | をする 選択してください。 ~ |         | 叙込     すべて表示     受付中のみ |    |                 |       |
|         | 抽選分類                      |                                                                               | 受付期間            |         | 状態                     | 申込 |                 |       |
|         | 麹町区民館                     | 2024年11月11日~2024年11月12日<br>2024年11月11日~2024年11月12日<br>2024年11月11日~2024年11月12日 |                 | 2025年1月 | 受付中                    | 申込 |                 |       |
|         | 富士見区民館                    |                                                                               |                 | 2025年1月 | 抽選終了                   | -  |                 |       |
|         | 神保町区民館                    |                                                                               |                 | 2025年1月 | 抽選終了                   | -  |                 |       |
| 神田公園区民館 |                           | 2024年11月11日~2024年11月12日                                                       |                 | 2025年1月 | 抽選終了                   | -  |                 |       |
|         | 万世橋区民館                    | 2024年11月11日~2024年11月12日                                                       |                 | 2025年1月 | 抽選終了                   | -  |                 |       |
|         | 和泉橋区民館                    | 2024年11月11日~2024年11月12日                                                       |                 | 2025年1月 | 抽選終了                   | -  |                 |       |
|         |                           |                                                                               |                 |         |                        |    |                 |       |
|         |                           |                                                                               |                 |         |                        |    |                 |       |
|         |                           |                                                                               |                 |         |                        |    |                 |       |
|         |                           |                                                                               |                 |         |                        |    |                 |       |